# **OPNET/Riverbed Modeler:** Configuring and Running Simulations

Roman Dunaytsev

The Bonch-Bruevich Saint-Petersburg State University of Telecommunications

roman.dunaytsev@spbgut.ru

Lecture № 6

### Outline

#### Configuring simulations

#### 2 Manage scenarios

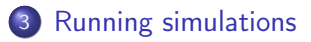

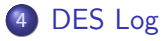

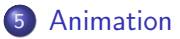

### Outline

#### Configuring simulations

- 2 Manage scenarios
- 3 Running simulations

#### 4 DES Log

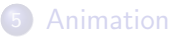

# Configuring Simulations

- Before a simulation can be executed, the statistics of interest must be selected and configured
- After the statistics have been selected, there are additional simulation attributes that must be configured
  - E.g., duration, seed, sim efficiency
- In some situations, the simulation execution may be unsuccessful because of the errors in constructing the model or in configuring the simulation
  - Simple debugging may be done using the **discrete event simulation** (DES) Log

• Configure/Run Discrete Event Simulation (DES)

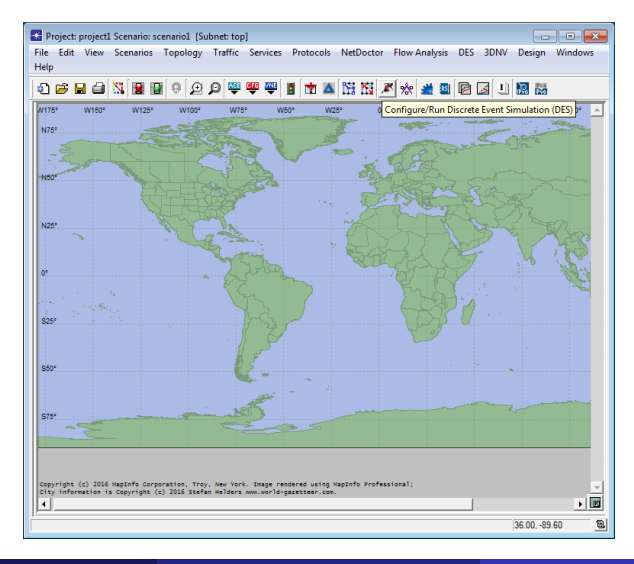

#### • DES $\Rightarrow$ Configure/Run Discrete Event Simulation...

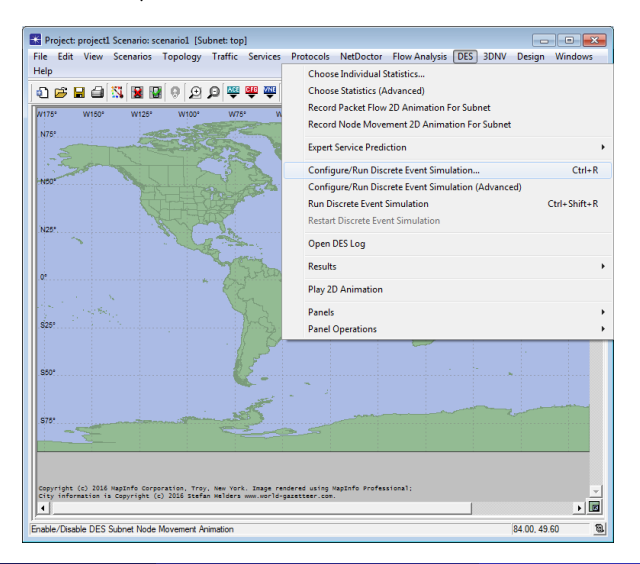

• Configure/Run DES

| Project: project1 Scenario: scenario1 [Subnet: top]                                                                |                                          |                             |                  |                        |          |
|----------------------------------------------------------------------------------------------------|------------------------------------------|-----------------------------|------------------|------------------------|----------|
| File Edit View Scenarios Topology Traffic                                                                          | Services Protoc                          | ols NetDoctor               | Flow Analysis DB | ES 3DNV Design         | Windows  |
|                                                                                                    | 08 770 at 1 whe                          | A feet well a               | else las mili    |                        |          |
| Inden vie ei A 7 5 A 4 .                                                                                           | ₩ ₩   B   Q                              |                             | 이었[월 월]년         | 3 12 12 12 12 12       |          |
| W175* W150* W125* W100* W75*                                                                                       | W50*                                     | W25* 0*                     | E25*             | E50° E75°              | E100° _  |
| Configure/Run DES: project1-scenario1                                                                              |                                          |                             |                  |                        |          |
| Prevjew Simulation Set                                                                                             | Number o                                 | f runs: 1                   |                  |                        |          |
| B Inputs                                                                                                    |                                          | (heuris)                    | _                |                        |          |
| B- Execution                                                                                                    | 128                                      | (nour(s)                    | <u> </u>         | Enter Multiple Seed    | Values   |
| Values per statistic                                                                                               | 100                                      | -                           |                  |                        |          |
| Update interval                                                                                                    | 500000                                   | events                      |                  |                        |          |
| Simulation Kernel                                                                                                  | Based on kerne                           | _type' preference           | ▼ (Preferen      | ce set to "development | <b>"</b> |
| Simulation set name                                                                                                | scenario                                 |                             |                  |                        |          |
| Comments                                                                                                    |                                          |                             |                  |                        | <u>^</u> |
|                                                                                                    |                                          |                             |                  |                        |          |
|                                                                                                    |                                          |                             |                  |                        |          |
|                                                                                                    |                                          |                             |                  |                        |          |
|                                                                                                    |                                          |                             |                  |                        |          |
|                                                                                                    |                                          |                             |                  |                        |          |
|                                                                                                    |                                          |                             |                  |                        | -        |
| Simple Edit Simulation Service                                                                                     |                                          | B                           | n Cancel         | Annhy                  | Help     |
|                                                                                                    |                                          | <u>i</u>                    | gancer           |                        | Timb     |
| Copyright (c) 2016 NapInfo Corporation, Troy, New York.<br>City information is Copyright (c) 2016 Stefan Helders w | Image rendered us<br>www.world-gazetteer | ing NapInfo Profes<br>.com. | sional;          |                        |          |
| Щ                                                                                                    |                                          |                             |                  | (F. 0000.)             |          |
|                                                                                                    |                                          |                             |                  | 5.60, -89.0            | 50 📃     |

Roman Dunaytsev (SUT)

- Configure/Run DES: Simple... vs. Detailed...
  - Simple mode allows configuration of only a few key parameters
  - Detailed mode provides a complete set of configuration controls

| Configure/Run DES: project1-scenario1 |      |
|---------------------------------------|------|
| Duration: 1 hour(s)                   |      |
| Values per statistic: 100             |      |
| Global attributes Reports             |      |
| Attribute Value                       |      |
|                                       |      |
|                                       |      |
|                                       |      |
|                                       |      |
|                                       |      |
|                                       |      |
|                                       | *    |
| T                                     | ·    |
| Detailed Qancel Apply                 | Help |

| Preview Sinulation Set                                                                                                    |                       | Number of runs: 1                            |                            |
|----------------------------------------------------------------------------------------------------|-----------------------|----------------------------------------------|----------------------------|
| Common     Toron     Toron     Common     Toron     Common     Toron     Common     Common | Common Duration:      | 1 hours                                      |                            |
| Execution     Evention     Evention                                                                                                    | Seed:                 | 128                                          | Enter Multiple Seed Values |
|                                                                                                    | Values per statistic: | 100                                          |                            |
|                                                                                                    | Update interval:      | 500000 events                                |                            |
|                                                                                                    | Simulation Kernel:    | Based on kernel_type' preference   (Preferen | ce set to "development")   |
|                                                                                                    | Simulation set name:  | scenario                                     |                            |
|                                                                                                    | Comments:             | [                                            |                            |
|                                                                                                    |                       |                                              |                            |
|                                                                                                    |                       |                                              |                            |
|                                                                                                    |                       |                                              |                            |
|                                                                                                    |                       |                                              |                            |
|                                                                                                    |                       |                                              |                            |
|                                                                                                    |                       |                                              |                            |
|                                                                                                    |                       |                                              |                            |

#### • **Riverbed Modeler Academic Edition**: no Detailed, only Simple ©

| Project: project! Scenario: Scenario! [Subnet: top]                                                                                                    |
|----------------------------------------------------------------------------------------------------|
|                                                                                                    |
| Configue/Run DES project: scenarie     Destor:      Destor: |
| Computer (c) 2016 Hegistic Congregation, Tray, New York, Desge remetered using Hegistic Professional; # 300<br>[141, 45.00]                                                                                                    |

Roman Dunaytsev (SUT)

- Duration sets the duration of the simulation
- Values per statistic sets the maximum number of values recorded for each statistic

| Project: 123_SwitchedLAN S-<br>File Edit View Scenarios<br>Help                                                                             | enario: scenario1 (Subnet: top.Office Network)<br>Topology Traffic Services Protocols Net<br>itchedLAN-scenario1 | Doctor Flow Analysis DES 3DN | V Design Windows |
|----------------------------------------------------------------------------------------------------|----------------------------------------------------------------------------------------------------|------------------------------|------------------|
| Duration: 2<br>Values per estatistic: 100<br>Global attributes (Reports)<br>Petrolute<br>IR Smulation Efficiency<br>IR Smulation Efficiency | (mudo) v<br>vvetk)<br>doy(j)<br>hou(s)<br>second(j) ·                                                            |                              | -                |
| 26100                                                                                                    |                                                                                                    |                              |                  |

Roman Dunaytsev (SUT)

Network Modeling & Simulation

- Global attributes apply to all objects in the simulation study
- Simulation Efficiency specifies whether or not the simulation efficiency (aka 'sim efficiency') mode is used

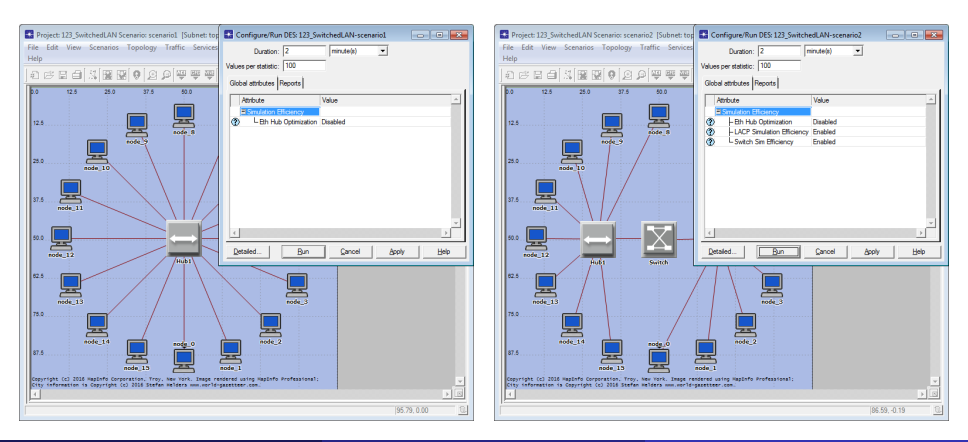

Roman Dunaytsev (SUT)

Network Modeling & Simulation

#### • Eth Hub Optimization

| Attribu    | ite: Eth Hub Optimization |                                                            |                                                                                                    |
|------------|---------------------------|------------------------------------------------------------|----------------------------------------------------------------------------------------------------|
| Data type: | toggle                    |                                                            | Attribute properties: @ Private @ Public                                                                                                    |
| - Symbol m | lab                       | Default value                                              |                                                                                                    |
| Symbol     | Value                     | Disabled                                                   |                                                                                                    |
| Disabled   | disabled                  | - Units                                                    |                                                                                                    |
| Enabled    | enabled                   |                                                            |                                                                                                    |
|            |                           | Comments                                                   |                                                                                                    |
|            |                           | When set to packet to e                                    | D'obsider, the hub modelis in the network behave in the exact some way that the real hubs behave: they forward a received any other port that is in use except the port from which the packet is received.                                                                                                    |
|            |                           | packet. If the<br>only to the<br>packets cre<br>promiscuou | his is the case, then the people is thriviated on switch nodes. The second second seco |
|            |                           |                                                            |                                                                                                    |
|            |                           |                                                            |                                                                                                    |
|            |                           |                                                            |                                                                                                    |
|            |                           |                                                            |                                                                                                    |
|            |                           |                                                            |                                                                                                    |
|            |                           |                                                            |                                                                                                    |
|            |                           |                                                            |                                                                                                    |
|            | × .                       |                                                            |                                                                                                    |
| M HOW O    |                           | 11                                                         |                                                                                                    |

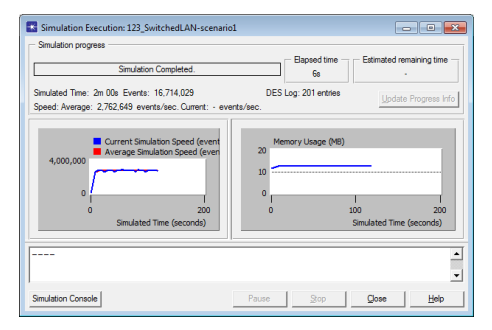

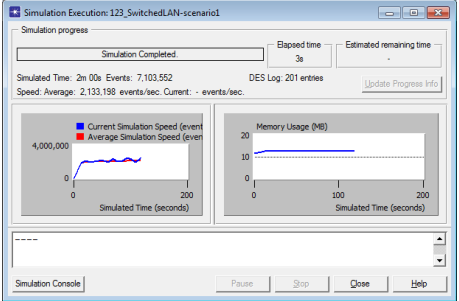

| Log Entry 201                                                                                                    | 🔜 🛛 🔣 Log Entr                          | y 201                                                                                                    |                                                 |
|----------------------------------------------------------------------------------------------------|-----------------------------------------|----------------------------------------------------------------------------------------------------|-------------------------------------------------|
| File Edit Options                                                                                                    | File Edit                               | Options                                                                                                    |                                                 |
| D C X D D B                                                                                                    | 50                                      | x <b>b D</b> ô                                                                                                    |                                                 |
| <pre>Program: op_runsim (7608 32-bit)<br/>terrer: dop_runsim (7608 32-bit)<br/>terrer: dop_runsim (7608 32-bit)<br/>terrer: dop_runsim (7608 32-bit)<br/>terrer: dop_runsim (7608 32-bit)<br/>terrer: dop_runsim (7608 32-bit)<br/>Memory: ganera: (3,256 kB); categorized (3,562 kB); poolec<br/>total (13,466 kB)</pre> | dress space A<br>s/sec.)<br>(4,006 kb); | <pre>i ob_ucity (7808 32-bit)<br/>i ob_ucity (7608 32-bit)<br/>i otal (7610 353); Average Speed (2,133,136 eve<br/>i tassed (3,3 56); Shard (2, and (3, 362 48);<br/>i general (3,256 48); Categorized (3,562 48); poo<br/>(2,68 48)</pre> | eddress space ▲<br>nts/sec.)<br>led (4,000 kb); |
|                                                                                                    | ×                                       |                                                                                                    | 7                                               |
| Line: 1                                                                                                    |                                         | Line:                                                                                                    | 1 🐘                                             |
| Roman Dunavtsey (SUT)                                                                                                    | etwork Modeling & Sim                   | ulation Lecture M                                                                                                    | ₽6 <u>14</u> /65                                |

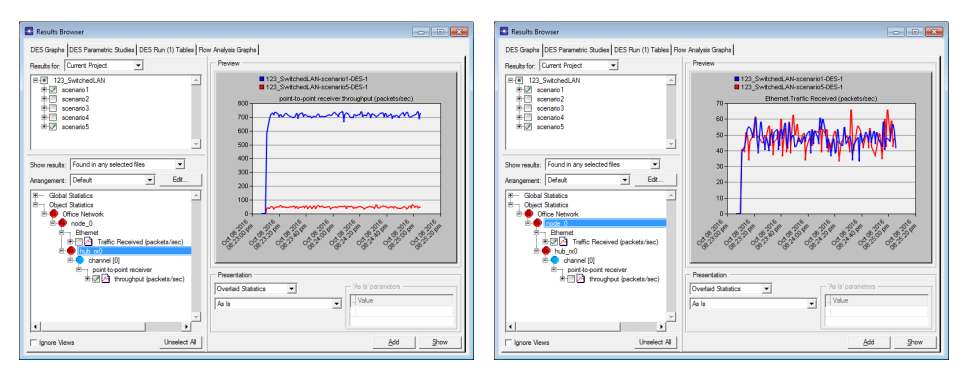

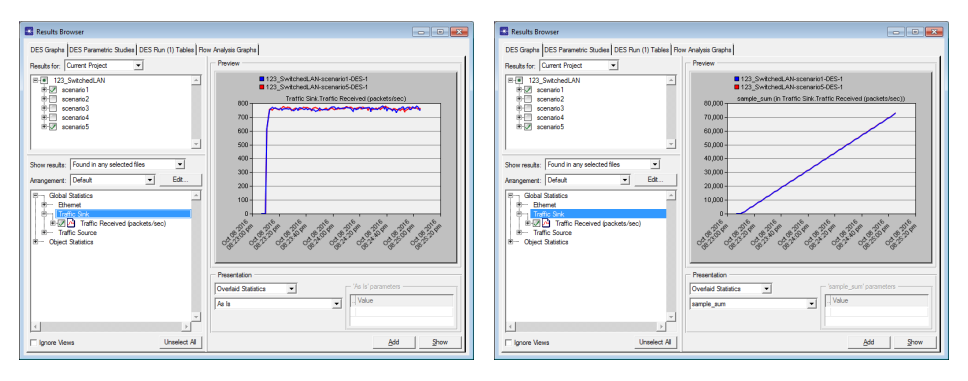

• Switch Sim Efficiency

| 👪 Attribute: Switch Sim Efficiency |         |          |                     |                                                                                                    | <b>.</b> |
|------------------------------------|---------|----------|---------------------|----------------------------------------------------------------------------------------------------|----------|
| Data type:                         | integer |          |                     | Attribute properties: @ P@vate C Public                                                                                                    |          |
| Range                              |         |          | Default value       |                                                                                                    |          |
| From:                              | open    |          | Enabled             |                                                                                                    |          |
| To:                                | open    |          | Units               |                                                                                                    |          |
| Symbol map                         |         |          |                     |                                                                                                    |          |
| Symbol Value                       |         | <u>^</u> | Comments            |                                                                                                    |          |
| Dasked 0                           |         |          | Disəbled, the svvit | h periodically updates the spanning tree and sends update messages to neighboring bridges.<br>If he set to "Disabled" if node/link failures or recoveries are expected in the bridged network so that the spanning tree<br>ed after the topology change. |          |
| T <sup>T</sup> New other polaces   |         | z        |                     |                                                                                                    | T        |
|                                    |         |          |                     | Qo                                                                                                    | se       |

Roman Dunaytsev (SUT)

#### • Switch Sim Efficiency

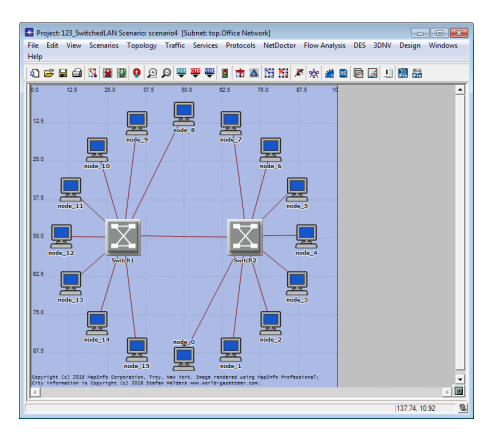

| 🔣 Configure/Run DES: 123_Switch | edLAN-scenario4 📃 🔳 💌 |
|---------------------------------|-----------------------|
| Duration: 2                     | ninute(s)             |
| Values per statistic: 100       |                       |
| Global attributes Reports       |                       |
| Attribute                       | Value                 |
| Simulation Efficiency           |                       |
| ACP Simulation Efficiency       | Enabled               |
| ① L Switch Sim Efficiency       | Enabled               |
|                                 |                       |
|                                 |                       |
|                                 |                       |
|                                 |                       |
|                                 |                       |
|                                 |                       |
|                                 |                       |
|                                 | -                     |
| 4                               | •                     |
|                                 |                       |
| Detailed                        | Cancel Apply Help     |

#### • Switch Sim Efficiency: Enabled (default) vs. Disabled

| Log Entry 1                                                                                                    | 💌 🔣 Log Entry 1                      |                                                                                                    | ×   |
|----------------------------------------------------------------------------------------------------|--------------------------------------|----------------------------------------------------------------------------------------------------|-----|
| File Edit Options                                                                                                    | File Edit Options                    |                                                                                                    |     |
| DCXD0                                                                                                    | De XDE                               | <u>)</u> <u> </u>                                                                                                    |     |
| <pre>Program 0_runsim (7606 32-bit)<br/>Program 0_runsim (7606 32-bit)<br/>Events: Total (2,188,180); Average Speed (1,182,412 events/s<br/>Time : Elapsed (2,3 86,1); Shuid atd (2, inn. 0 86, )<br/>Weather (1,1,1,1,1,1,1,1); Shuid atd (2, inn. 0 46, )<br/>Votal (1,1,0,0,1,1,1,1,1,1,1); Shuid atd (2, inn. 0,1,1,1);<br/>Votal (1,1,0,0,1,1,1,1,1,1); Shuid atd (2, inn. 0,1,1,1);<br/>Votal (1,1,0,0,1,1,1,1,1); Shuid atd (2, inn. 0,1,1,1);<br/>Votal (1,1,0,0,1,1,1,1,1); Shuid atd (2, inn. 0,1,1);<br/>Votal (1,1,0,0,1,1,1,1); Shuid atd (2, inn. 0,1,1);<br/>Votal (1,1,0,0,1,1,1);<br/>Votal (1,1,0,0,1,1,1);<br/>Votal (1,1,0,0,1,1,1);<br/>Votal (1,1,0,0,1,1,1);<br/>Votal (1,1,0,0,1,1);<br/>Votal (1,1,0,0,1,1,1);<br/>Votal (1,1,0,0,1,1);<br/>Votal (1,1,0,0,1,1);<br/>Votal (1,1,0,1,1);<br/>Votal (1,1,0,1,1);<br/>Votal (1,</pre> | ress space A<br>sec.)<br>(4,666 kb); | J<br>marm (/000 3.24%)<br>(2,998,175); Average Speed (1,350,980 events/sec.)<br>(2,998,175); Average Speed (1,350,980 events/sec.)<br>(2,2 962,5); Smilted (2 min, 0, 960,190)<br>kg3/397 k3); categorized (6,204 k5); pooled (4,669 kb) |     |
|                                                                                                    |                                      |                                                                                                    | ×   |
| Line: 1                                                                                                    |                                      | Line: 1                                                                                                    |     |
| Roman Dunavtsey (SUT) Ne                                                                                                    | twork Modeling & Simulatic           | Dn Lecture № 6 1                                                                                                    | 9/6 |

#### $\bullet\,$ Let's make it a bit more exciting $\odot\,$

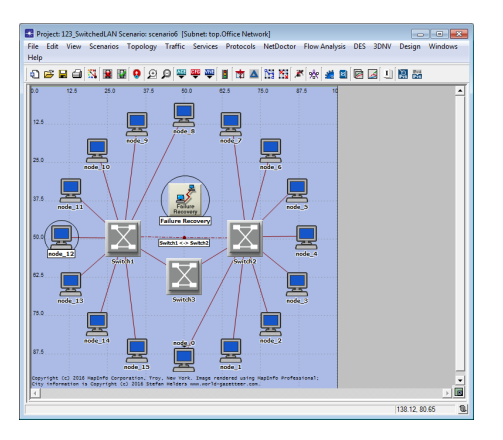

| K (Failure Recovery) Attributes                                                                                                    |                                    |  |  |  |
|----------------------------------------------------------------------------------------------------|------------------------------------|--|--|--|
| Type: Utilities                                                                                                    |                                    |  |  |  |
| Attribute                                                                                                    | Value                              |  |  |  |
| ? name                                                                                                    | Failure Recovery                   |  |  |  |
| Failure/Recovery Modeling                                                                                                    | Enabled                            |  |  |  |
| E Link Failure/Recovery Specification                                                                                                    | ()                                 |  |  |  |
| Number of Rows                                                                                                    | 1                                  |  |  |  |
| Office Network.Swtch1 <-> Swtch2                                                                                                    |                                    |  |  |  |
| Name                                                                                                    | Office Network.Switch1 <-> Switch2 |  |  |  |
| Time (seconds)                                                                                                    | 60                                 |  |  |  |
| Status                                                                                                    | Fail                               |  |  |  |
| Unk Failure/Recovery Specification File                                                                                                    | NOT_USED                           |  |  |  |
| Node Failure Mode                                                                                                    | Node Only                          |  |  |  |
| Image: Second State State S | No Failure/Recovery                |  |  |  |
|                                                                                                    |                                    |  |  |  |
| ©                                                                                                    | Elter Apply to selected objects    |  |  |  |

#### • Switch Sim Efficiency: Enabled (default) vs. Disabled

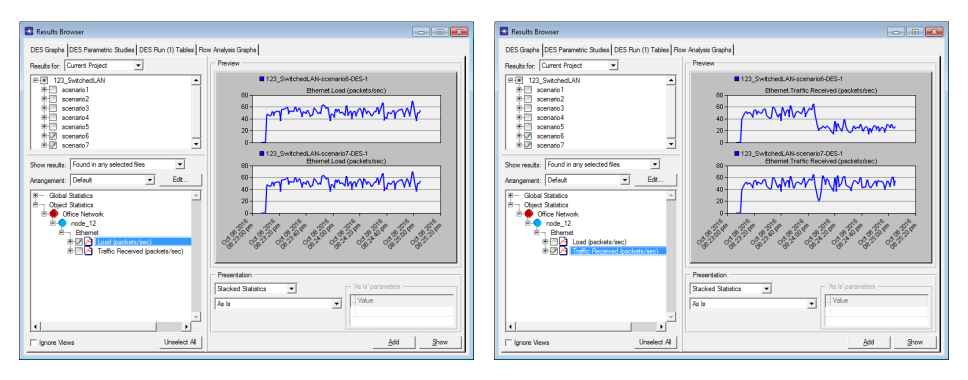

• **Reports** – specifies statistics and service level agreement (SLA) reports to be collected during the simulation study

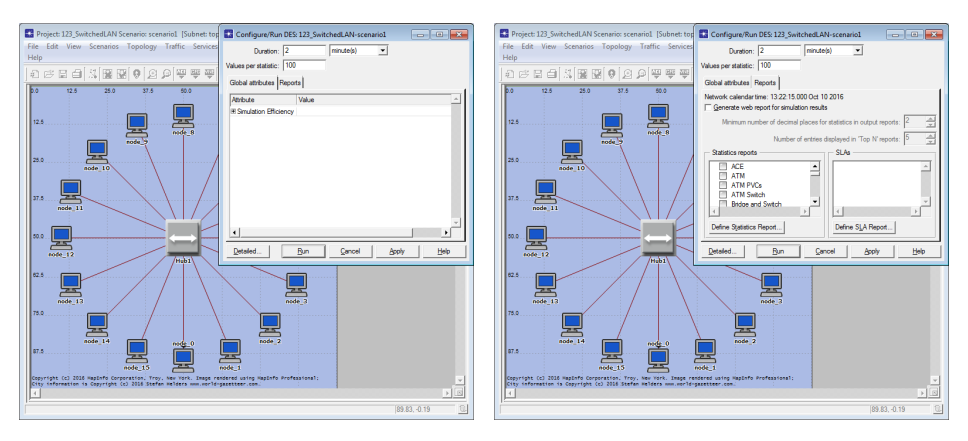

#### • DES $\Rightarrow$ Results $\Rightarrow$ Generate Web Report... $\Rightarrow$ OK

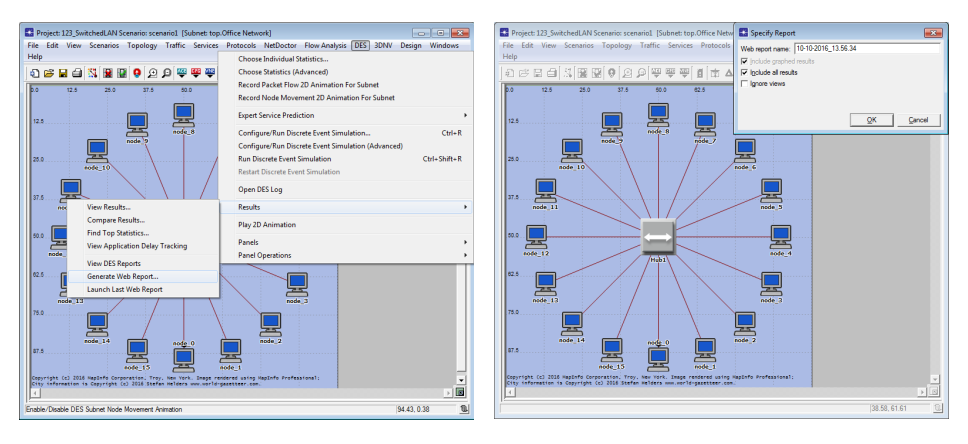

#### • DES $\Rightarrow$ Results $\Rightarrow$ Launch Last Web Report

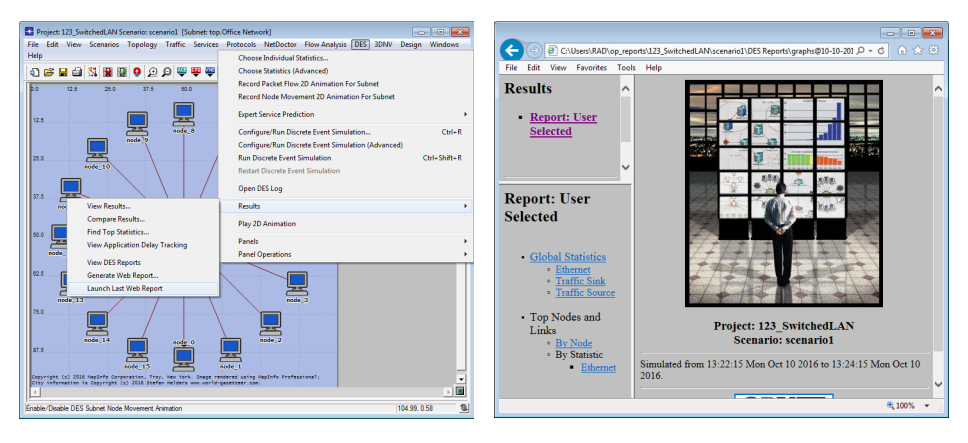

• Web reports are created in C:/Users/<user name>/op reports/

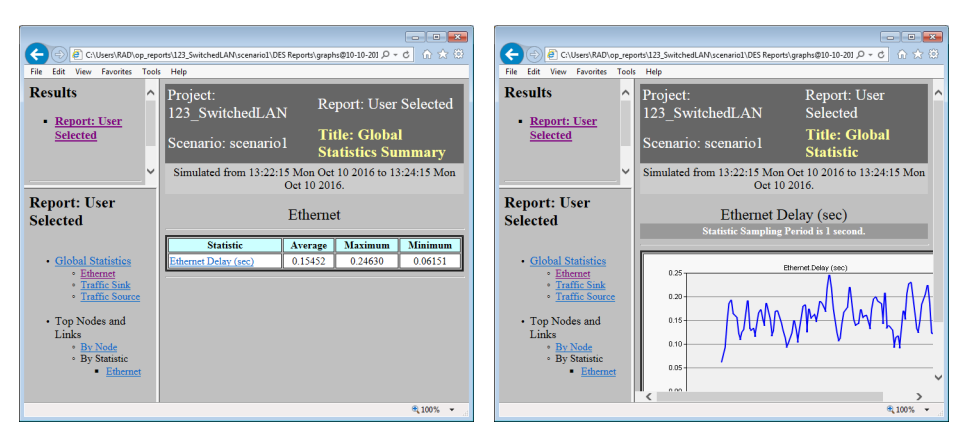

#### • Web reports can be generated automatically after data collection

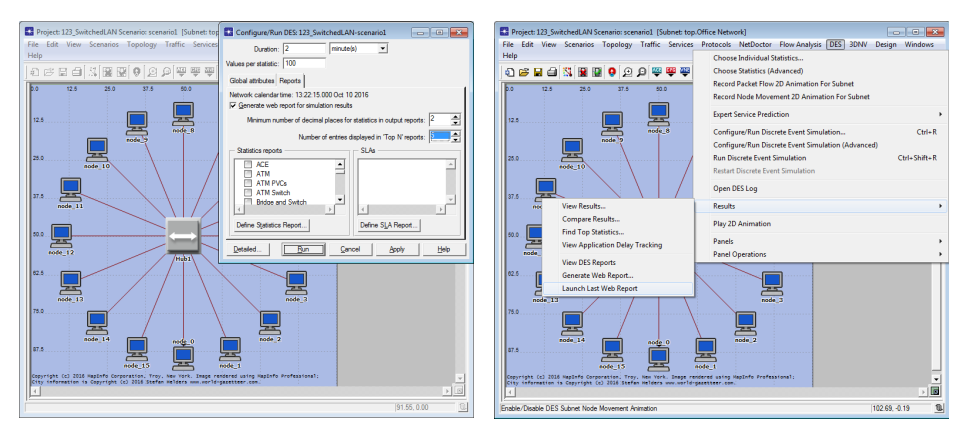

• Define Statistics Report...  $\Rightarrow$  New report  $\Rightarrow$  OK

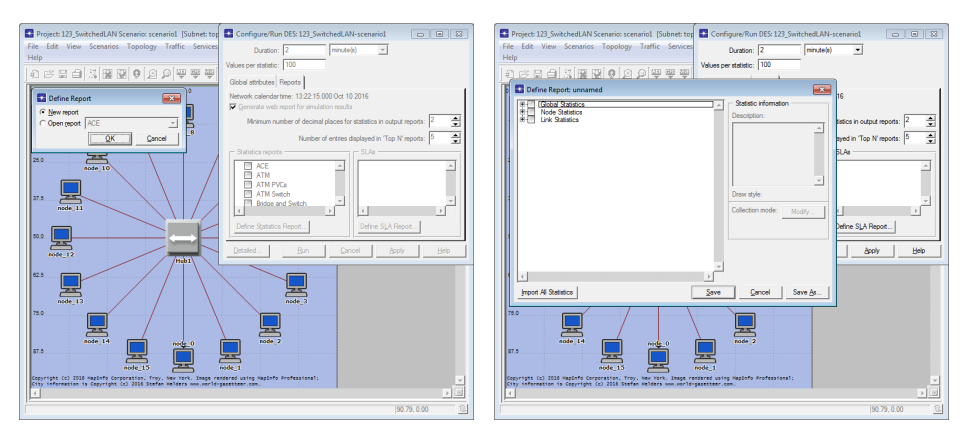

• Define Statistics Report...  $\Rightarrow$  Open report  $\Rightarrow$  bla-bla $\Rightarrow$  Save

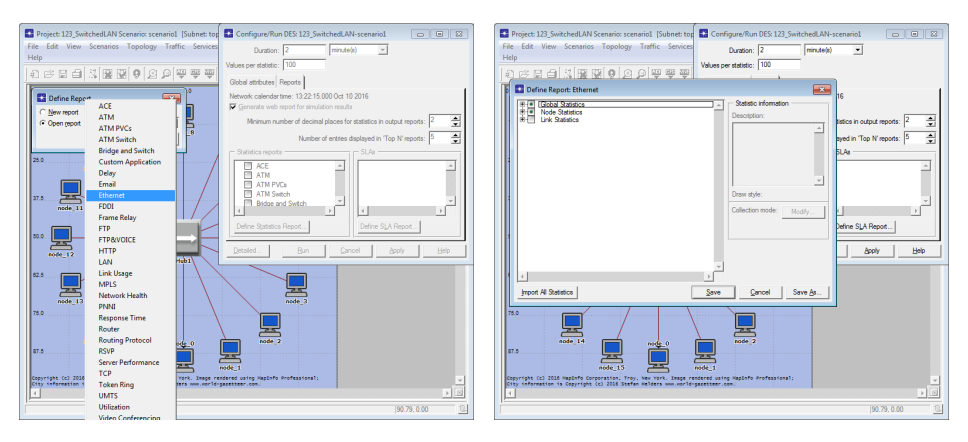

- To collect the statistics specified in a statistics report, you must associate the report with a scenario
  - When a report is defined, it is not associated with any particular project or scenario

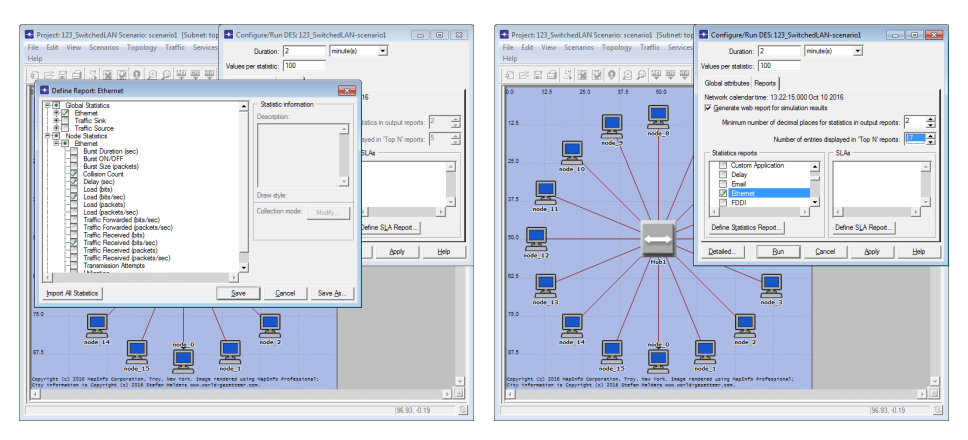

#### • Reports: User Selected vs. Ethernet (default)

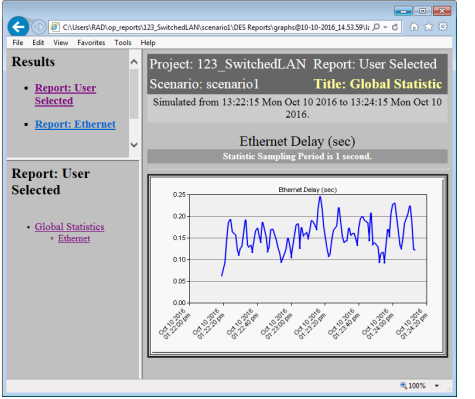

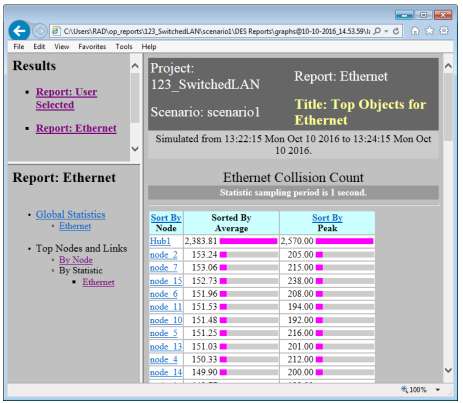

• SLAs – define the thresholds that will be applied against the results collected during the simulation study

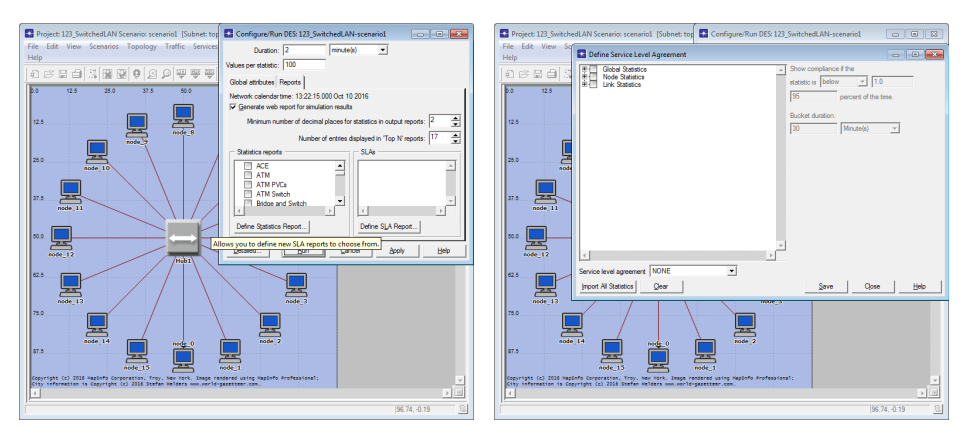

#### • Define SLA Report... $\Rightarrow$ bla-bla-bla $\Rightarrow$ Save

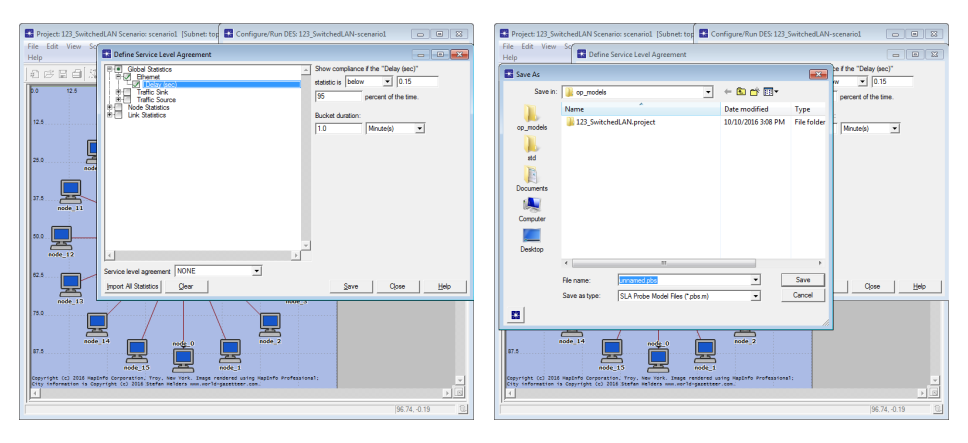

#### • Save as <file name>.pbs.m, not just <file name>.pbs

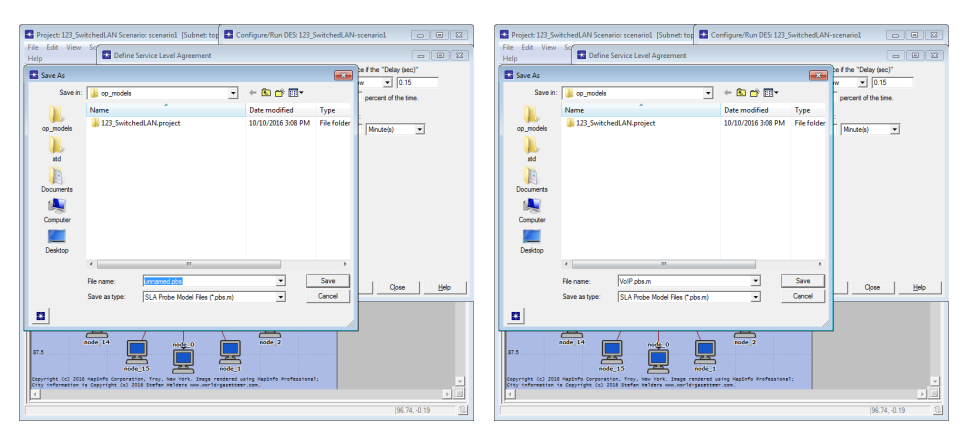

#### Done!

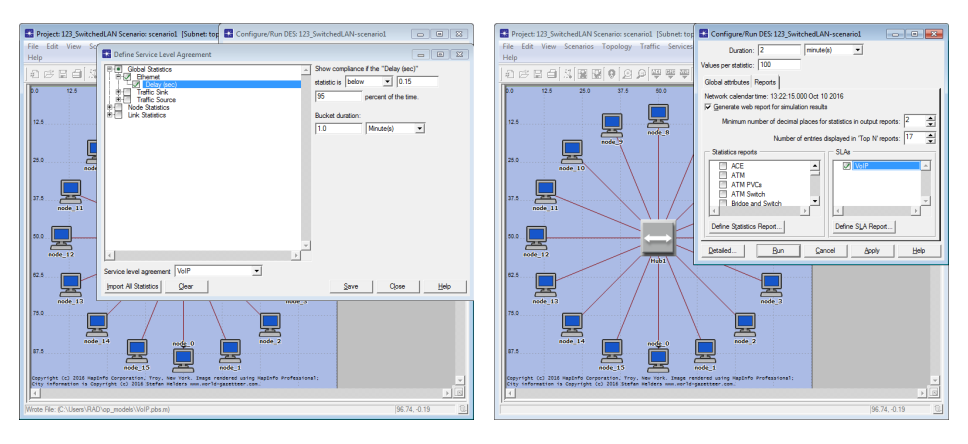

• Let's see... 🙂

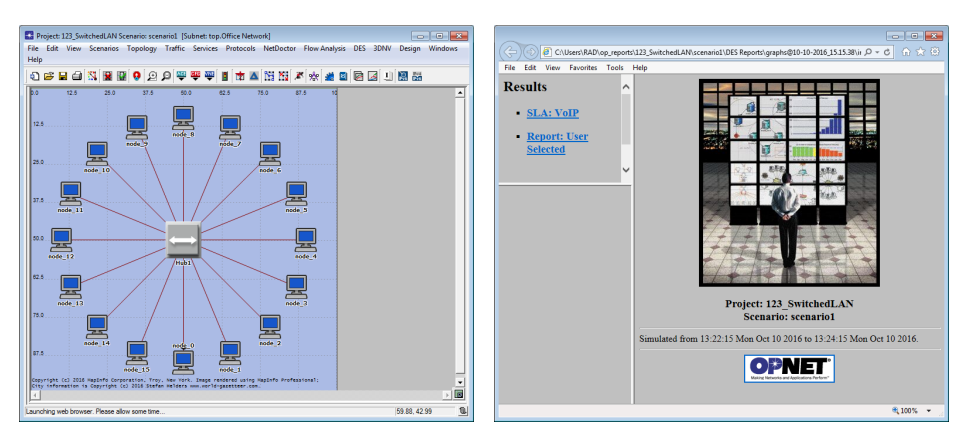

• SLA violation: Global Ethernet Delay was above the SLA limit of 0.15 seconds for more than 5% of packets in each period

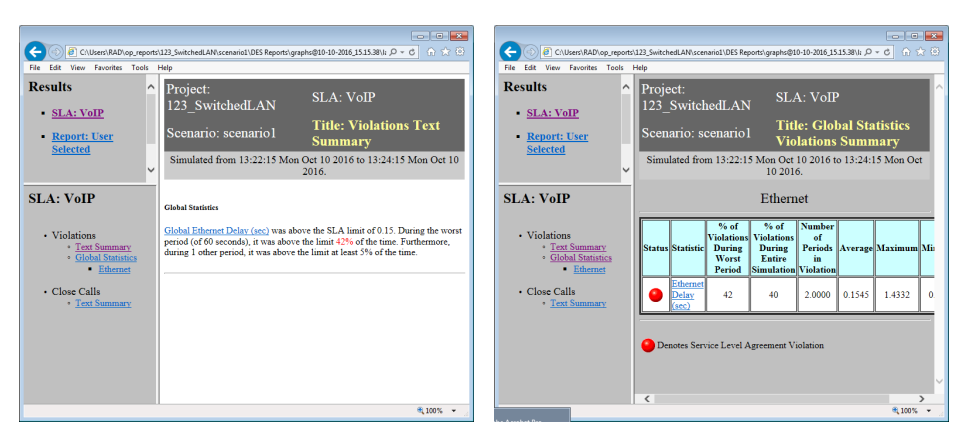

- Statistic graph statistic threshold, sample mean, min/max values, standard deviation, and sample count (total number of values)
- Percent compliance graph percentage of values in each period that comply with the statistic threshold

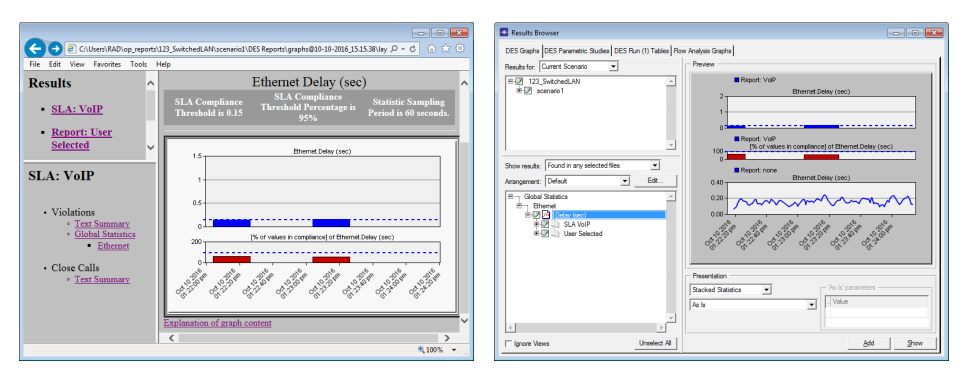

• Detailed mode of Configure/Run DES has multiple pages of controls

| Project: 123_SwitchedLAN Sci<br>File Edit View Scenarios<br>Help              | nario: scenario1 [Subi<br>Topology Traffic S | net: top.Office I<br>ervices Proto | Network]<br>cols NetDoctor Fl     | ow Analysis D  | ES 3DNV Des        | ign Windows  |
|-------------------------------------------------------------------------------|----------------------------------------------|------------------------------------|-----------------------------------|----------------|--------------------|--------------|
| Configure/Run DES: 123_Swi                                                    | tchedLAN-scenario1                           |                                    |                                   |                |                    | - • •        |
| Preview Simulation Set                                                        |                                              | Number                             | of runs: 1                        |                |                    |              |
| E Inputs                                                                      | Common                                       |                                    |                                   | r              |                    |              |
| B Outputs<br>B Execution                                                      | Duration:                                    | 2                                  | minute(s) <u></u>                 |                | -                  |              |
| I Runtime Displays                                                            | Seed:                                        | 128                                | -                                 |                | Enter Multiple     | Seed Values  |
|                                                                               | Values per statistic:                        | 500000                             | -                                 |                |                    |              |
|                                                                               | Simulation Kemel:                            | Barad on kame                      | events                            | - Perform      | oo aat ta "dawalaa | C'hoom       |
|                                                                               | Simulation est name:                         | scenario                           | a_gpc protocoloc                  |                | ce set to develop  | ineric )     |
|                                                                               | Comments:                                    |                                    |                                   |                |                    | -            |
|                                                                               |                                              |                                    |                                   | The Assessed   | 1 4-4              | v            |
| Edit Simulation S                                                             | quence                                       |                                    | <u> </u>                          | <u>C</u> ancel | Apply              | <u>H</u> elp |
| 87.5<br>Copyright (c) 2016 MapInfo Corpo<br>City information is Copyright (c) | ode_15                                       | node_1<br>Image rendered u         | sing NapInfo Profession<br>r.com. | a1;            |                    | ▼<br>► 2     |

Roman Dunaytsev (SUT)

- Common allows specification of commonly used parameters
- Seed the seed value for the random number generator
- Enter Multiple Seed Values... allows you to specify multiple seeds
  - Varying the random number seed across a family of simulations helps ensure statistical validity

| Configure/Run DES: 1                                                         | 23_SwitchedLAN-scenario1                                                                                                    |                                            | Configure/Run DES: 12                                                                 | 23_SwitchedLAN-scenario1                                                      |                                                        |                            |
|------------------------------------------------------------------------------|----------------------------------------------------------------------------------------------------|--------------------------------------------|---------------------------------------------------------------------------------------|-------------------------------------------------------------------------------|--------------------------------------------------------|----------------------------|
| Prevjew Simulation Set                                                       | Number of runs:                                                                                                    | 1                                          | Prevjew Simulation Set                                                                |                                                                               | Number of runs: 10                                     |                            |
| r— Common<br>₿— Outputs<br>₿— Outputs<br>₿— Execution<br>₿— Runtime Displays | Common     Duration:     Z     min.     Seed:     [128     Values per statistic:     T00     Update interval:     500000     event | tels) v<br>Enter Multple Seed Values       | Common     R     Outputs     Evecution     B     Evecution     B     Runtime Displays | Common     Duration:     Seed:     Values per statistic:     Update interval: | 2 minute(s)  128(129(130 TO 137 BY 1 100 500000 events | Enter Multiple Seed Values |
| Attribute: Seed                                                              |                                                                                                    | eference (Preference set to "development") |                                                                                       | Simulation Kernel:                                                            | Based on kernel_type' preference (Prefer               | ence set to "development") |
|                                                                              | Enter one or more values:                                                                                                    |                                            |                                                                                       | Simulation set name:                                                          | acenario                                               |                            |
| Value Limt Step<br>128<br>129<br>130 137                                     | ء<br>                                                                                                    | -                                          |                                                                                       | Comments:                                                                     |                                                        | ×.                         |
| Delete                                                                       | QK Gancel Details                                                                                                    | Bun Gencel Apply Belp                      | Smple Edit Smula                                                                      | tion Sequence                                                                 | Bun Qancel                                             | i <u>Apply H</u> elp       |

- **Update interval** determines the frequency with which simulation progress reports are displayed in the simulation console
- Simulation Kernel specifies the type of simulation kernel
  - Development allows close monitoring and debugging of the simulation
  - Optimized optimizes the code for fast execution

| Configure/Run DES: 123_SwitchedLAN-scenario1    |                                                                                                    |                          |   | Preferences Editor - C:\Users\RAD\oj | _admin\erw_db14.5                                                                                                    |                      |        |
|-------------------------------------------------|----------------------------------------------------------------------------------------------------|--------------------------|---|--------------------------------------|----------------------------------------------------------------------------------------------------|----------------------|--------|
| Prevjew Simulation Set                          | Number of runs: 10                                                                                                |                          |   | Search for: kernel_type              |                                                                                                    | Anywhere             | • End  |
| Egt Smulden         Egt Smulden         Centrem | 2 menden) u<br>Data 2010 70 70 70 70 70<br>50000 events<br>Beed on New Joe preference<br>Declopment<br>Declopment | Erter Matpie Seed Values |   | Hange by Dirace 2                    | Nove<br>Decrete Ford Swedeline Config-<br>Decrete ford Swedeline View<br>Network Swedeline View<br>Network Swedeline View<br>Value divergence<br>Value divergence Theorem System<br>Value divergence Theorem System | Value<br>Savedopment | rt "o" |
|                                                 |                                                                                                    |                          | · |                                      | QK Qano                                                                                                    | el Apply             | Help   |

• Inputs – contains several subcategories that can be used to specify configuration items such as global attributes, promoted object attributes, traffic growth, terrain modeling, and environment files

| Configure/Run DES: 123_SwitchedLAN-                                                                                                    | scenariol                                                          |             | Configure/Run DES: 123_SwitchedLAN-scenario1                                                                                                    |       |
|----------------------------------------------------------------------------------------------------|--------------------------------------------------------------------|-------------|----------------------------------------------------------------------------------------------------|-------|
| Configuration DES 123 Southered AN- Prevers Sinulation Set     Comparison Set     Control Set     Control | Keenind<br>Keelo di na: 1<br>Nol Album<br>Hollan<br>Sandari Bhanay |             | Compare Tan DE 127 Junches AAF senance:      Number of non: 1      Number of non: 1 |       |
| Smple Egit Smulation Sequence                                                                                                    | n<br>See Subara Valees                                             | y<br>y<br>y | U<br>D' Uio dybut visee for unresolved diffuides<br>                                                                                                    | y Bec |

 Outputs – contains several subcategories that allow configuring reports to be created upon simulation completion, the time period for collecting simulation statistics, simulation log data collection, animation, etc.

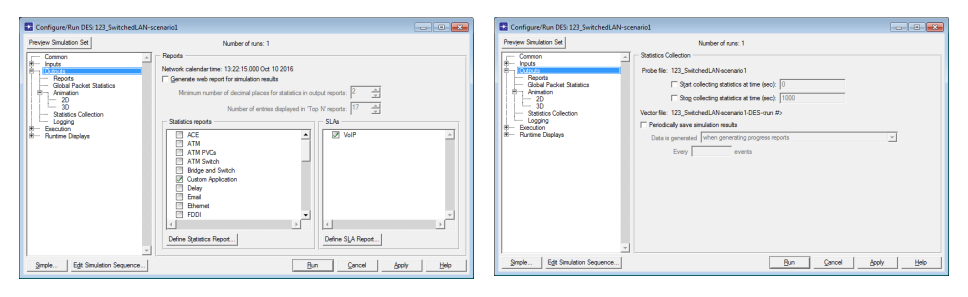

#### Configuring simulations

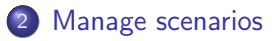

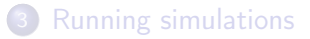

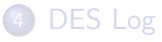

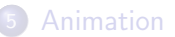

### Manage Scenarios

- Manage Scenarios organizes all scenarios within the project in the form of a table
- Scenarios ⇒ Manage Scenarios...

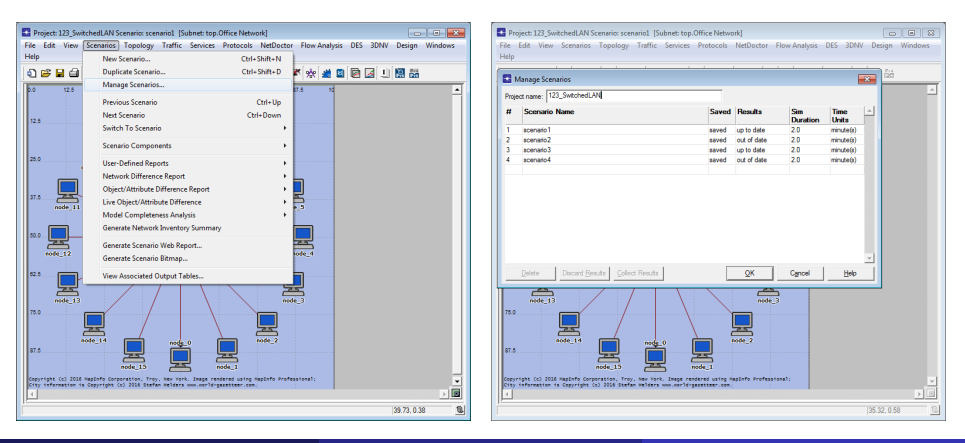

Roman Dunaytsev (SUT)

Network Modeling & Simulation

### Manage Scenarios (cont'd)

- OK saves all the changes, plus all scenarios marked to <collect> or <recollect> the results will automatically begin executing in the order of their scenario numbers
- Cancel discards all the changes and closes the window

|      | Manage Scenarios                       |               |                     |                 | [             | 23 |      | Aanage Scenarios                |       |                                       |                 | (             | 88 |
|------|----------------------------------------|---------------|---------------------|-----------------|---------------|----|------|---------------------------------|-------|---------------------------------------|-----------------|---------------|----|
| Proj | ect name: 123_SwitchedLAN              |               |                     |                 |               |    | Proj | ect name: 123_SwitchedLAN       |       |                                       |                 |               |    |
| #    | Scenario Name S                        | aved          | Results             | Sim<br>Duration | Time<br>Units | ^  | #    | Scenario Name                   | Saved | Results                               | Sim<br>Duration | Time<br>Units | ^  |
| 1    | scenario1 sa                           | wed           | up to date          | 2.0             | minute(s)     |    | 1    | scenario1                       | saved | up to date                            | 2.0             | minute(s)     |    |
| 2    | scenario2 sa                           | wed           | out of date         | 2.0             | minute(s)     |    | 2    | scenario2                       | saved | out of date                           | 2.0             | minute(s)     |    |
| 3    | scenario3 sa                           | wed           | up to date          | 2.0             | minute(s)     |    | 3    | scenario3                       | saved | up to date                            | 2.0             | minute(s)     |    |
| 4    | scenario4                              | wed           | <collect></collect> | 2.0             | minute(s)     |    | 4    | scenario4                       | saved | out of date                           | 2.0             | minute(s)     |    |
|      | d                                      | ved<br>elete> |                     |                 |               | 4  |      |                                 |       | out of date<br>ccollect><br>cdiscard> |                 |               | ×  |
|      | Delete Discard Besults Collect Results |               | QK                  | Cancel          | Help          |    |      | Discard Besults Collect Results |       | QK                                    | Cancel          | Help          |    |

#### Configuring simulations

#### 2 Manage scenarios

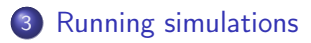

#### 4 DES Log

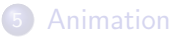

### **Running Simulations**

- Pause suspends simulation execution
- Resume resumes simulation execution
- Stop terminates simulation execution, resulting in only partial simulation results being collected

| Simulation Progress: 123_SwitchedLAN-scenario1                       | - • •                                     |
|----------------------------------------------------------------------|-------------------------------------------|
| Simulation progress                                                  |                                           |
|                                                                      | Bapsed time — Estimated remaining time —  |
| 119 / 120 sm seconds                                                 | 6s 1s                                     |
| Simulated Time: 1m 59s Events: 16,500,728 DES Log:                   | 200 entries                               |
| Speed: Average: 2,775,097 events/sec. Current: 2,941,316 events/sec. | gpdate Progress Into                      |
| Simulation Speed Live Stats Memory Usage Messages Invocation         |                                           |
| Beginning simulation of 123_SwitchedLAN-scenario1 a                  | at 07:29:45 Tue Oct 11 2016 –             |
|                                                                      |                                           |
| Kernel: development (not optimized), sequential, 32                  | 2-bit address space                       |
|                                                                      |                                           |
|                                                                      |                                           |
|                                                                      |                                           |
|                                                                      |                                           |
|                                                                      |                                           |
|                                                                      |                                           |
|                                                                      |                                           |
|                                                                      |                                           |
|                                                                      | <b>.</b>                                  |
|                                                                      |                                           |
| Createries Creater                                                   |                                           |
| - Pai                                                                | uuse <u>Stop</u> <u>Dose</u> <u>H</u> elp |

### Running Simulations (cont'd)

 Once the simulation completes, the simulation progress pane will display the message 'Simulation Completed' and will have the 'Close' button enabled

| Project 122 SwitchedEAN Scenario scenario1 (Solanes trap Office Hetwool)     Plan Edit View Scenarios Topology Taffic Services Protocols HetPoctor Plow Analysis DES JONN Design Windows Hetp                                                                                                    | Project 223 SwitchedLAN Scenarios scenarial [Submet top Office Network]     Corr Cl     File Edit View Scenarios Topology Traffic Services Protocols NetDector Flow Analysis DIS 201W Design Windows     Halp                                                                                                    |
|----------------------------------------------------------------------------------------------------|----------------------------------------------------------------------------------------------------|
| Control Section 23 Josh Control Advisorment     Sendard Free 2 Advisor Complete     Sendard Free 2 Advisor Complete     Sendard Free 2 Advisor Free 2 Advisor Completee     Sendard Free 2 Advisor Free 2 Advisor F      | Souther Section     Souther Section     S |
| Seve output infern seuring or stopping simulation     Simulation Console     Proce Sco Gose Help                                                                                                    | Serve output when pausing or stopping simulation     Simulation Console     Pinute Stop     Qose Heb                                                                                                    |
| Retry information to Copyright CO 2018 Fundre and Array concerning and the production concerning and the production concerning | City televente is Capyright Co. 2155 Safete referes um andréguettere cen.                                                                                                    |

### Outline

### Configuring simulations

- 2 Manage scenarios
- 3 Running simulations

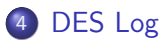

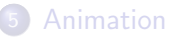

# DES Log

- **DES Log** records all important events that occur during the simulation study
- DES  $\Rightarrow$  Open DES Log

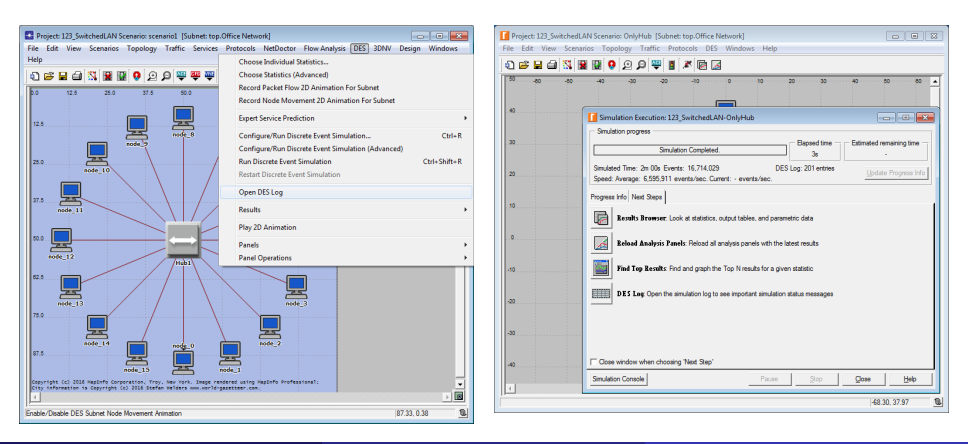

#### • Log Viewer $\Rightarrow$ Scroll to the right for an explanation message

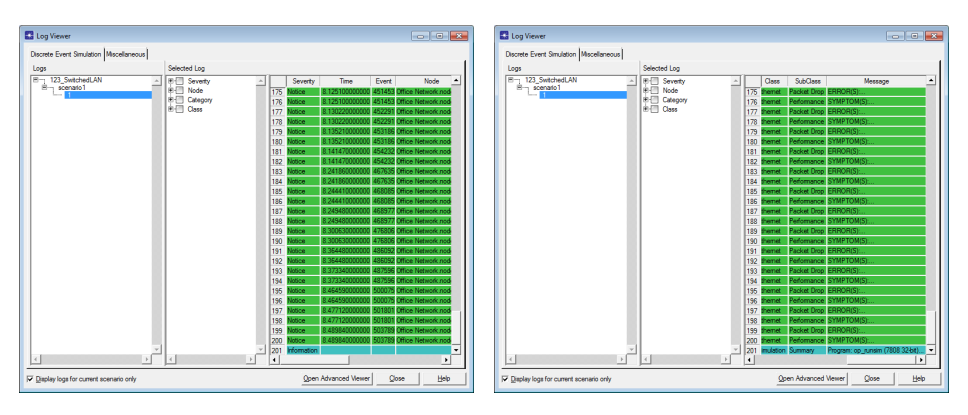

• Each simulation run results in at least one DES Log message generated

| S Log Entry 200                                                                                                    | ×            | Log Entry 201                                                                                 |                                                                                                    | ×   |
|----------------------------------------------------------------------------------------------------|--------------|-----------------------------------------------------------------------------------------------|----------------------------------------------------------------------------------------------------|-----|
| File Edit Options                                                                                                    |              | File Edit Options                                                                             |                                                                                                    | _   |
| <b>℃</b> <u>×</u> <u>►</u> <u>►</u> <del>•</del> <del>•</del> <del>•</del> <del>•</del> <del>•</del> <del>•</del> <del>•</del> <del>•</del> <del>•</del> <del>•</del>                                                                                                    |              | SCX⊡⊡∂<br>Program: op.runsim (78                                                              | 308 32-bit)                                                                                                    |     |
| <ul> <li>DWFOW(5): Wyr retransmisions.</li> <li>Umbyrdu(5): Under retransmisions.</li> <li>CAUSE(5): Under discarded packet (10 #83949) after unaccessfully attempting to transmit the unaccessfully attempting to transmit.</li> <li>REMERIA. Arguer (10 ad.)</li> <li>Reduce network load.</li> <li>Use Etherchannel or higher speed ethernet.</li> </ul> | 4            | Program: co.runaim (76<br>Events: Total (26,74,<br>Time : Elapsed (5.8 s<br>total (12,248 kg) | Job 22-bit)<br>Job 22-bit)<br>(Job 22-bit)<br>(Job 22 | ×   |
| ·                                                                                                    |              |                                                                                               | lter 4                                                                                                    | 59  |
|                                                                                                    | une: I       |                                                                                               | Une: 1                                                                                                    |     |
| Roman Dunaytsev (SUT)                                                                                                    | Network Mode | ling & Simulation                                                                             | Lecture № 6 52                                                                                                    | / 6 |

#### ullet 'All links and paths are connected properly.' Oh really? $\textcircled{\sc c}$

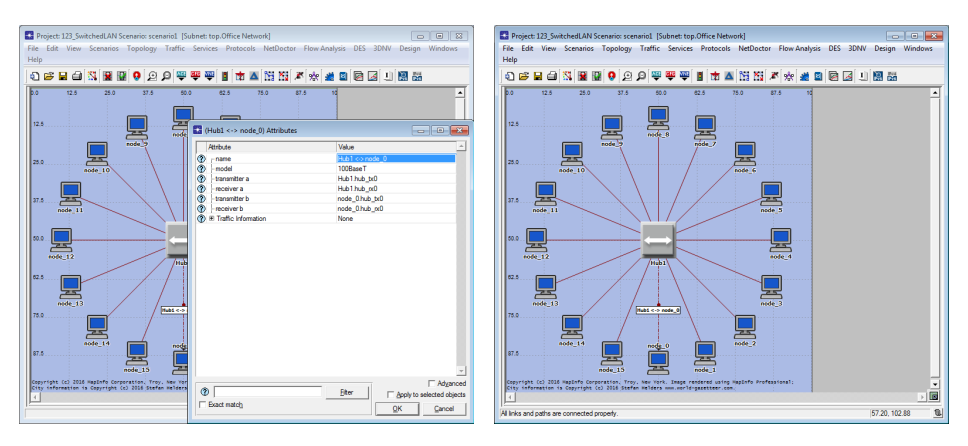

• Let's see... ©

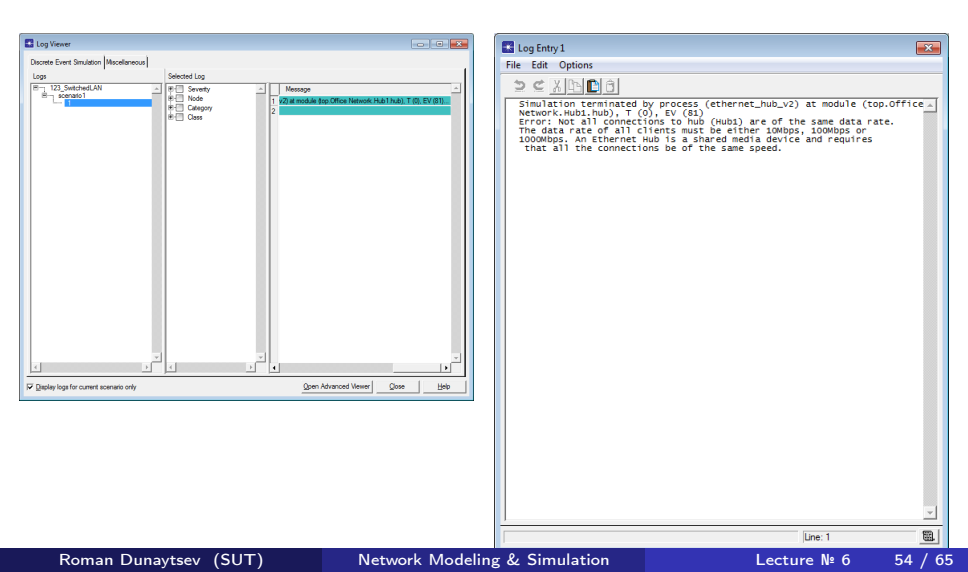

### Outline

### Configuring simulations

- 2 Manage scenarios
- 3 Running simulations

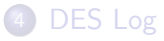

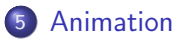

### Animation

- 3 types of animation:
  - Statistic Animation shows a graph illustrating the value of a given statistic
  - **Packet Flow Animation** shows the network as it is represented in the scenario, with packets traversing the links
  - Node Animation shows how nodes operate or move during a simulation study

#### **Q** Record Statistic Animation vs. Generate Live Statistic

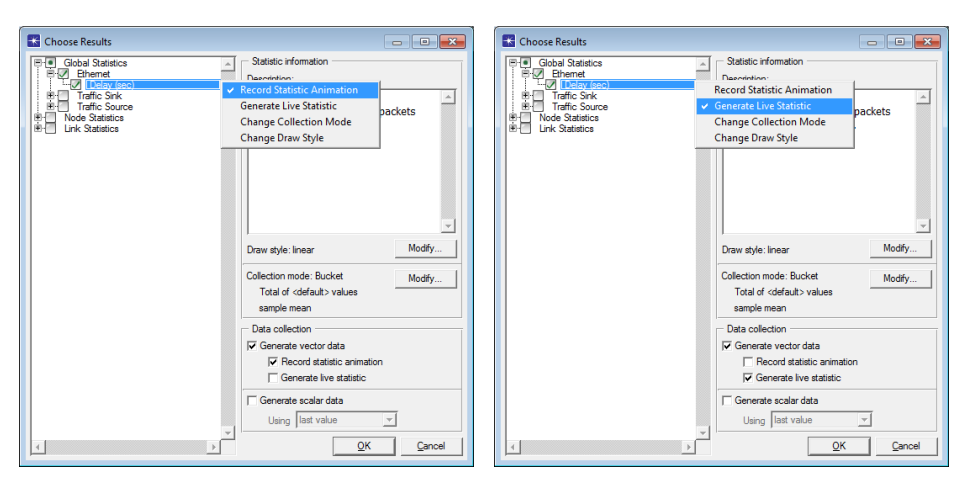

#### **Q** Record Statistic Animation vs. Generate Live Statistic

- DES  $\Rightarrow$  Play 2D Animation
- DES  $\Rightarrow$  Configure/Run Discrete Event Simulation...  $\Rightarrow$  Run  $\Rightarrow$   $\Rightarrow$  Live Stats

| Animation Viewer                                                                                                    | Project 123_SwitchedLAN Scenario scenarial [Subnet: top:Office Network] File Edit View Scenarios Topology Traffic Services Protocols NetDoctor Flow Analysis DES 3DNV Desian Windows                                                                                                    |
|----------------------------------------------------------------------------------------------------|----------------------------------------------------------------------------------------------------|
|                                                                                                    |                                                                                                    |
| 0         0         0         0         0         0         0         0         0         0         0         0         0         0         0         0         0         0         0         0         0         0         0         0         0         0         0         0         0         0         0         0         0         0         0         0         0         0         0         0         0         0         0         0         0         0         0         0         0         0         0         0         0         0         0         0         0         0         0         0         0         0         0         0         0         0         0         0         0         0         0         0         0         0         0         0         0         0         0         0         0         0         0         0         0         0         0         0         0         0         0         0         0         0         0         0         0         0         0         0         0         0         0         0         0         0         0 | Consistent Progress 123 Junit Media Microsoft      Constraints on Progress 123 Junit Media Microsoft      Constraints on Progress 123 Junit Media Media Microsoft      Constraints on Progress 123 Junit Media Media Media Microsoft      Constraints on Progress 123 Junit Media Media Medi |
|                                                                                                    | Smalatin Consults Paule 200 Diss Belle 1                                                                                                    |
| Event Bal 11.4 astraked                                                                                                    | 98.66, 97.50                                                                                                    |

#### Packet Flow Animation

- DES Animation for Subnet  $\Rightarrow$  Record Packet Flows
- DES  $\Rightarrow$  Configure/Run Discrete Event Simulation...  $\Rightarrow$  Run
- DES  $\Rightarrow$  Play 2D Animation

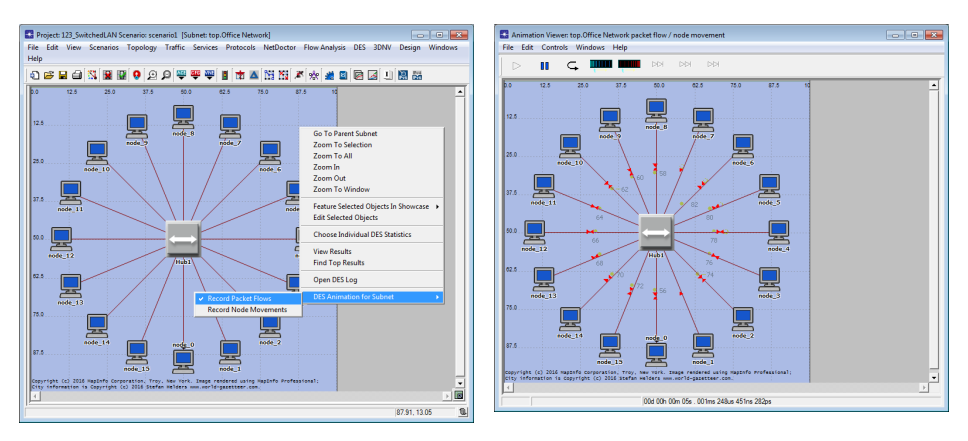

Roman Dunaytsev (SUT)

Network Modeling & Simulation

#### Ode Animation

 $\bullet\,$  Choose Individual DES Statistics  $\Rightarrow\,$  Animations  $\Rightarrow\,$  Node Animation  $\Rightarrow\,$   $\Rightarrow\,$  OK

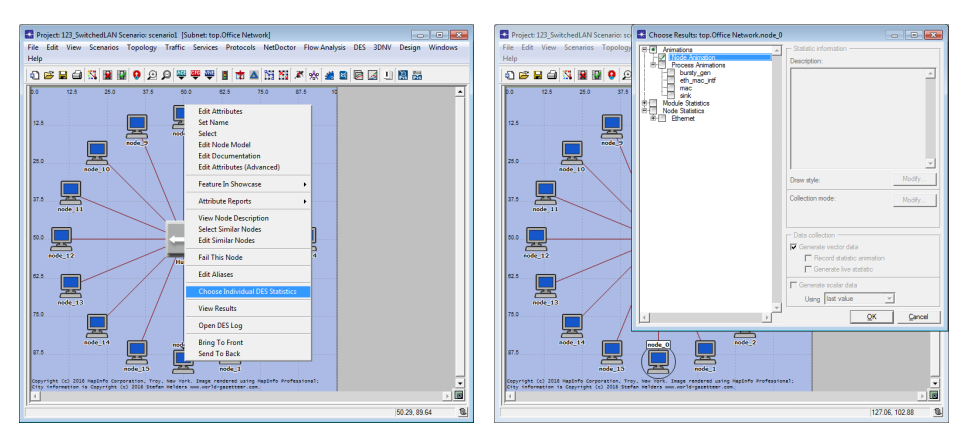

#### Ode Animation

- DES  $\Rightarrow$  Configure/Run Discrete Event Simulation...  $\Rightarrow$  Run
- DES  $\Rightarrow$  Play 2D Animation

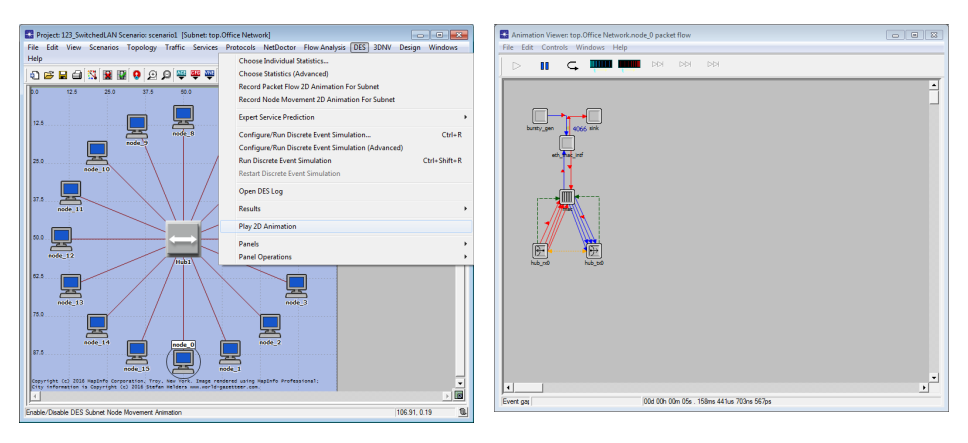

#### Over the second second seco

- Choose Individual DES Statistics  $\Rightarrow$  Animations  $\Rightarrow$ 
  - $\Rightarrow \mathsf{Process} \; \mathsf{Animation} \Rightarrow \mathsf{bla-bla} \Rightarrow \mathsf{OK}$

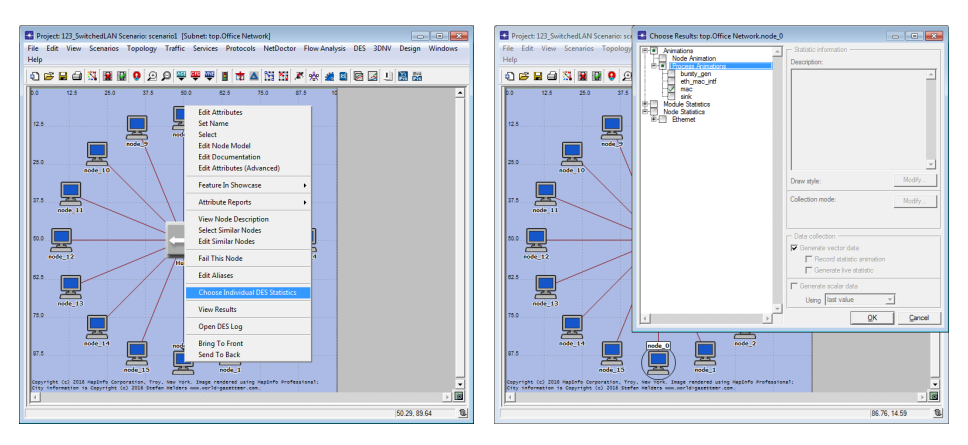

#### Over the second second seco

- DES  $\Rightarrow$  Configure/Run Discrete Event Simulation...  $\Rightarrow$  Run
- DES  $\Rightarrow$  Play 2D Animation

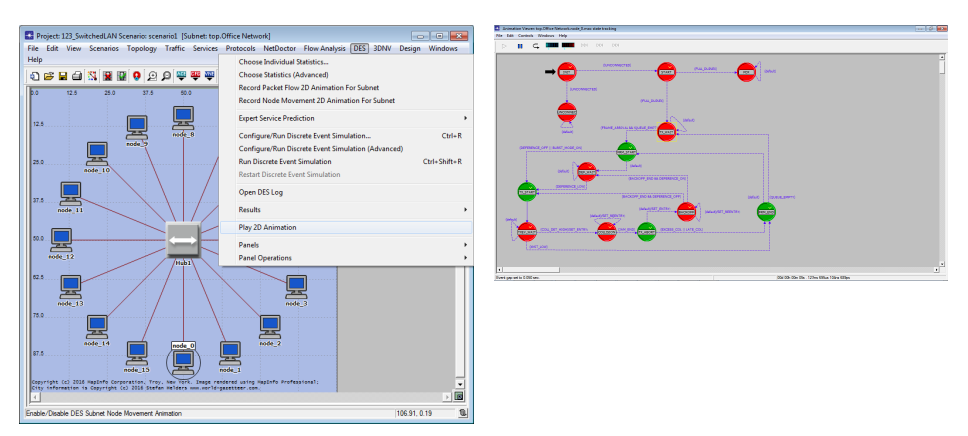

• DES  $\Rightarrow$  Configure/Run Discrete Event Simulation...  $\Rightarrow$  Outputs  $\Rightarrow$  $\Rightarrow$  Animation  $\Rightarrow$  2D  $\Rightarrow$  Play animation during simulation

| Configure/Run DES: 123_SwitchedLAN-so                                                                                                    | cenario1                                                                                                    | - • •      |
|----------------------------------------------------------------------------------------------------|----------------------------------------------------------------------------------------------------|------------|
| Preview Simulation Set                                                                                                    | Number of runs: 1                                                                                                    |            |
| Common<br>Common<br>Computs<br>Couputs<br>Coupu | 2D         Image: Second state         Host:       [Ocalhost         Pot offset:       [O         Timeout (sec):       [3]         Attempts:       [5]         Image: Second state       [Image: Second state         Image: Second state       [Image: Second state           Image: Second state <td></td> |            |
| Simple Edit Simulation Sequence                                                                                                    | <u>R</u> un <u>C</u> ancel                                                                                                    | Apply Help |

 Riverbed Modeler Academic Edition : no Animation Viewer : 123 SwitchedLAN-OnlyHub-DES-1.ah : ~ 161 MB

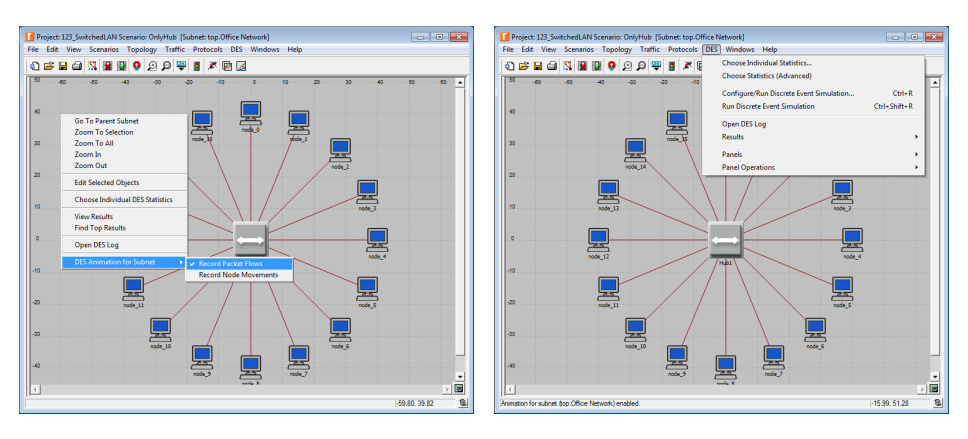